# MEDIVUS

#### HANDLEIDING GOOGLE CLASSROOM

De inloggegevens van je Medivus e-mailaccount heb je ontvangen in een aparte e-mail van Google Cloud Team (dus niet van Medivus!). (Kan ook in je SPAMBOX of ongewenste berichten terecht gekomen zijn). Deze gegevens heb je nodig om in te kunnen loggen in Google classroom.

Je moet een actieve internetverbinding hebben om te kunnen inloggen.

Wij raden je aan om Classroom te gebruiken vanaf een PC, maar je kan ook inloggen op een Android apparaat of Iphone/Ipad.

### De eerste keer inloggen via PC

1. Ga naar classroom.google.com en klik op Naar Classroom.

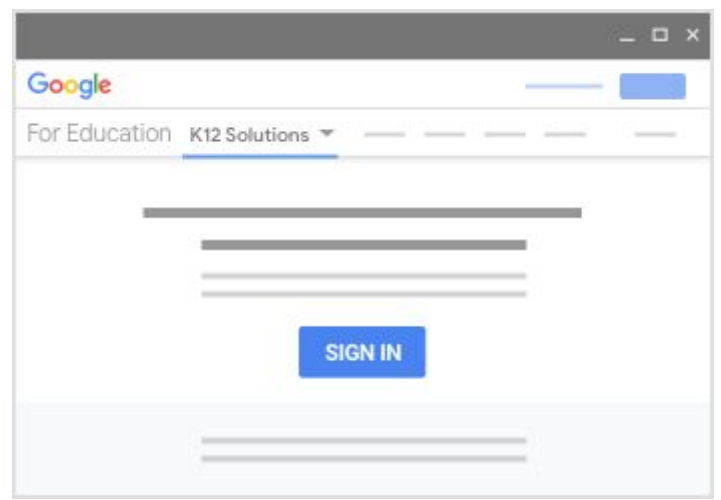

2. Voer je gebruikersnaam in en klik op Volgende.

(Je gebruikersnaam heb je ontvangen in een aparte e-mail)

| Sign           | in          |
|----------------|-------------|
| with your Goo  | gle Account |
| Email or phone |             |
| Forgot email?  |             |
| Learn more     |             |
| Create account | Next        |

 Voer je wachtwoord in en klik op Volgende. (Je wachtwoord heb je ontvangen in een aparte e-mail)

| Welco               | me   |
|---------------------|------|
| Weice               | ATTC |
| Θ —                 | _ ~) |
| Enter your password | Ø    |
| Forgot password?    | Next |

4. Lees het welkomstbericht als dat verschijnt en klik op Accepteren.

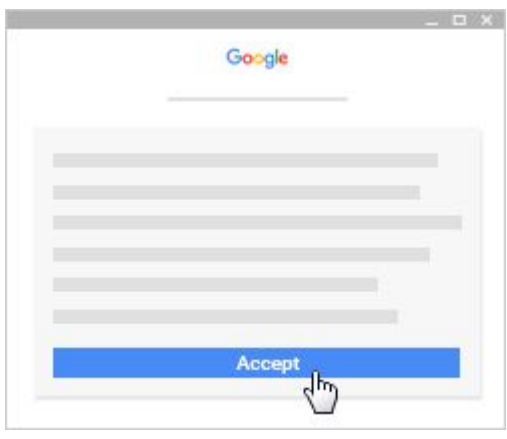

5. Als je een G Suite for Education-account gebruikt, klik je op Ik ben een leerling of Ik ben docent.

Pick your role 

 Image: Main Student

 Image: Main Student

 Image: Main Student

Opmerking: Gebruikers met een persoonlijk Google-account zien deze optie niet.

6. Klik op Aan de slag.

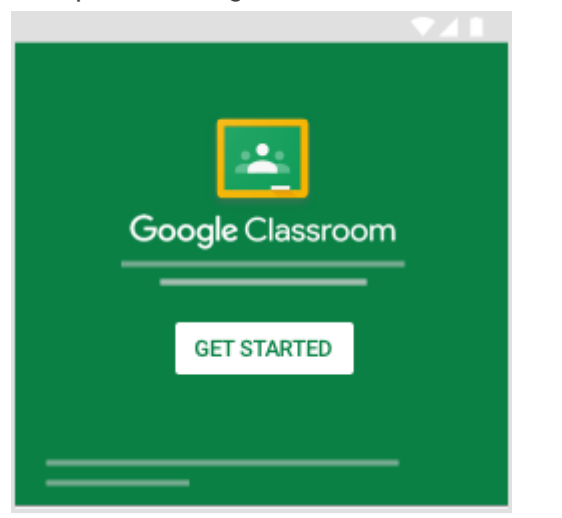

### Via ANDROID:

Download de app en Tik op Classroom 🔼 .

1. Tik op Aan de slag.

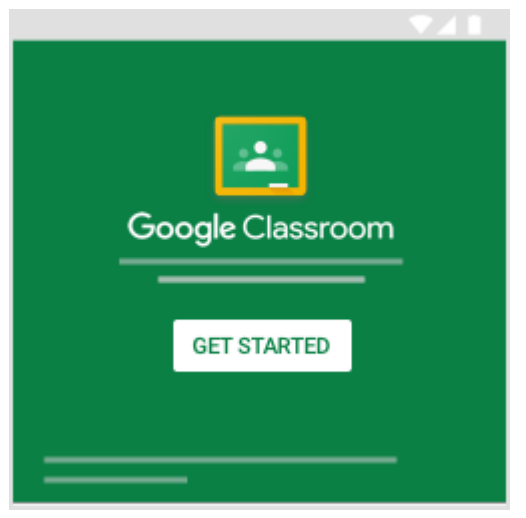

- 2. Tik op Account toevoegen  $\rightarrow$  OK.
- 3. Voer je gebruikersnaam in en tik op Volgende.

| orgin                               |                 |
|-------------------------------------|-----------------|
| with your Google Acc                | ount. Learn mor |
| Email or phone<br>you@yourschool.ed | u               |
| Forgot email?                       |                 |

4. Voer je wachtwoord in en tik op Volgende.

5. Lees het welkomstbericht als dat verschijnt en tik op Accepteren.

|                             | -  |       |       |
|-----------------------------|----|-------|-------|
|                             | G  | oogle |       |
|                             | We | lcome | 9     |
| Welcome to your new account |    |       |       |
|                             |    |       |       |
|                             |    |       |       |
|                             |    |       |       |
|                             |    |       |       |
|                             |    |       |       |
|                             |    |       |       |
|                             |    |       |       |
|                             |    |       |       |
|                             |    |       | -0    |
|                             |    |       | ACCER |
|                             |    |       | ACCEP |

6. Lees de Servicevoorwaarden en het Privacybeleid en tik op Accepteren.

|    | Go  | ogle |         |
|----|-----|------|---------|
|    | Wel | come |         |
| 0- |     | (3)  |         |
| _  |     |      |         |
|    |     | -    | _       |
|    |     |      |         |
|    |     |      |         |
|    |     |      | l agree |

7. Als je een G Suite for Education-account gebruikt, tik je op Ik ben een leerling of Ik ben docent.

Opmerking: Gebruikers met een persoonlijk Google-account zien deze optie niet.

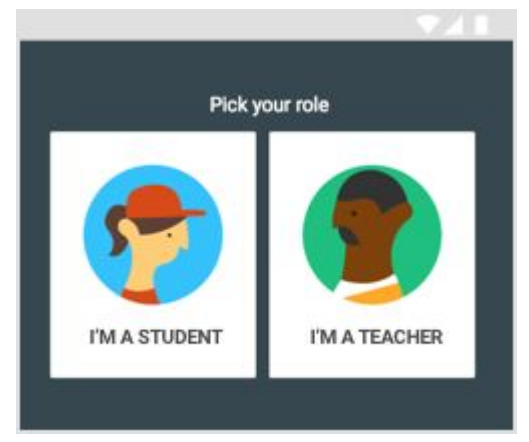

## Via Iphone/Ipad:

Download de app

Tik op Classroom 🔼 .

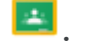

1. Tik op Aan de slag.

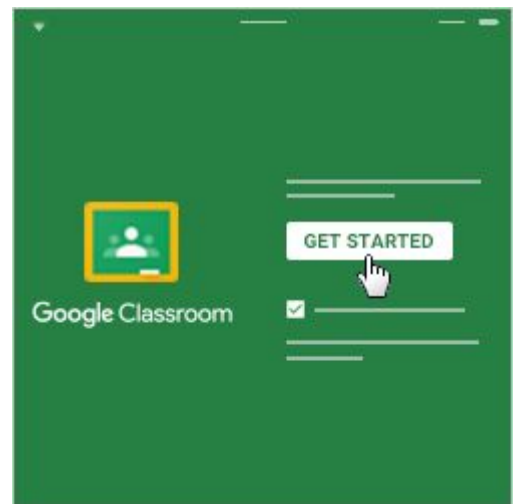

2. Tik op Account toevoegen.

3. Voer je gebruikersnaam in en tik op Volgende.

| Sign i          | in                         |  |
|-----------------|----------------------------|--|
|                 | Google                     |  |
|                 | Sign in                    |  |
| Email (<br>you@ | or phone<br>yourschool.edu |  |
|                 | email?                     |  |
| Forgot          |                            |  |

4. Voer je wachtwoord in en tik op Volgende.

| Google              | 8  |
|---------------------|----|
| Welcom              | ne |
| θ ——                |    |
| Enter your password | 8  |

5. Lees het welkomstbericht als dat verschijnt en tik op Accepteren.

|           |                          | and the second                       |
|-----------|--------------------------|--------------------------------------|
|           |                          |                                      |
| Goog      | le                       |                                      |
| Welco     | me                       |                                      |
| our new a | account                  |                                      |
|           |                          |                                      |
|           |                          |                                      |
|           |                          | _                                    |
|           |                          |                                      |
|           |                          |                                      |
|           |                          |                                      |
|           |                          |                                      |
|           | A                        | CCEPT                                |
|           |                          | d b                                  |
|           | Goog<br>Welco<br>our new | Google<br>Welcome<br>our new account |

6. Als je een G Suite for Education-account gebruikt, tik je op Ik ben een leerling of Ik ben docent.

Opmerking: Gebruikers met een persoonlijk Google-account zien deze optie niet.

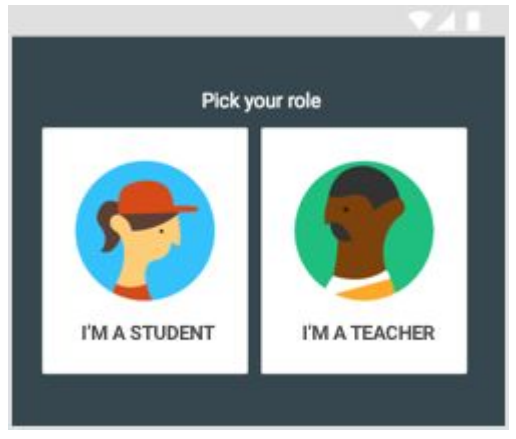

7. (Optioneel) Tik op Toestaan als je meldingen van Classroom wilt ontvangen.

Ben je klaar om aan de slag te gaan met Classroom?

### Deelnemen aan een lesgroep als leerling

Als je Classroom wilt gebruiken, moet je op een computer of mobiel apparaat inloggen bij Classroom en vervolgens deelnemen aan lesgroepen. Je kunt dan opdrachten van je docent ontvangen en communiceren met je klasgenoten. Wanneer je op één apparaat deelneemt aan een lesgroep, ben je op alle apparaten ingeschreven in die lesgroep.

### Deelnemen aan een lesgroep

Deelnemen aan een lesgroep met een lesgroepcode: Als je docent je een lesgroepcode heeft gegeven, gebruik je deze code om jezelf toe te voegen aan een lesgroep. Je docent kan je de code tijdens de lesgroep of via e-mail geven.

# Ben je de lesgroepcode vergeten of kwijtgeraakt? Werkt de code niet?

Als je de lesgroepcode hebt verwijderd of bent kwijtgeraakt of vergeten voordat je deelneemt aan een lesgroep, vraag je je docent de code opnieuw te verzenden of een nieuwe in te stellen. Als de code niet werkt, vraag je je docent om hulp.

Opmerking: Je gebruikt de lesgroepcode maar één keer om deel te nemen aan de lesgroep. Je bent dan ingeschreven in de lesgroep en hoeft de code niet opnieuw te gebruiken.

### Deelnemen aan een lesgroep

Je moet bij Classroom zijn ingelogd voordat je kunt deelnemen aan een lesgroep.

### Deelnemen aan een lesgroep met een lesgroepcode

### **MET EEN PC:**

1. Ga naar classroom.google.com.

2. Klik bovenaan op Toevoegen + > Deelnemen aan lesgroep.

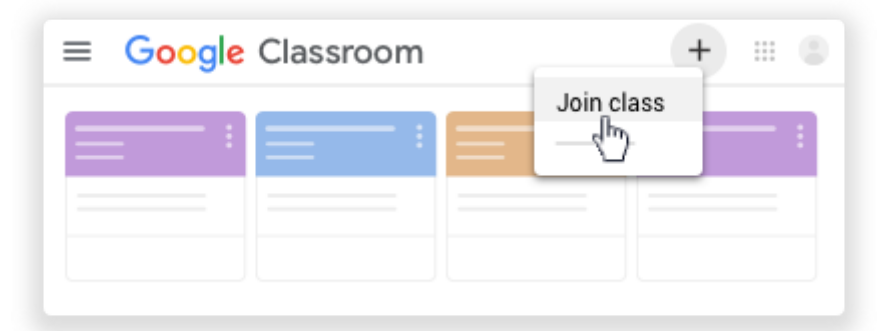

3. Voer de lesgroepcode in die je per e-mail of van je docent hebt ontvangen en klik op Deelnemen.

Een lesgroepcode bestaat uit zes of zeven letters of cijfers, bijvoorbeeld hjhmgrk of g5gdp1.

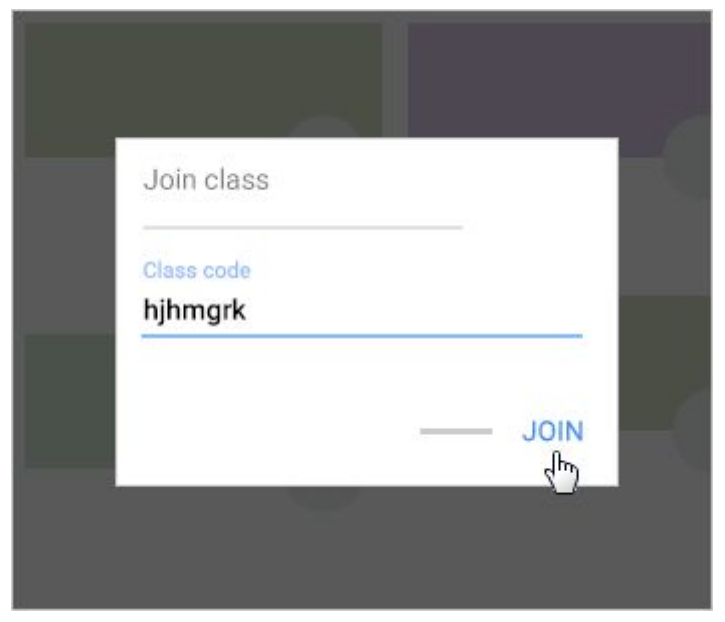

### VIA ANDROID:

- 1. Tik op Classroom 🔼
- 2. Tik bovenaan op Toevoegen + > Deelnemen aan lesgroep.

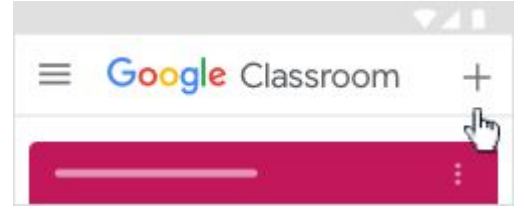

3. Voer de lesgroepcode in die je per e-mail of in de les hebt ontvangen en tik op Deelnemen.

Een lesgroepcode bestaat uit zes of zeven letters of cijfers, bijvoorbeeld hjhmgrk of

| Join class |        |      |
|------------|--------|------|
| Class code |        |      |
| g5gdp1     |        | -    |
|            | CANCEL | JOIN |

### VIA IPAD/IPHONE:

- 1. Tik op Classroom 🔼.
- 2. Tik rechtsonder op Toevoegen + > Deelnemen aan lesgroep.

| Google Classroom | +                |
|------------------|------------------|
|                  | 1                |
|                  | 1                |
|                  | ÷                |
|                  | Google Classroom |

3. Voer in het vak de lesgroepcode in die je per e-mail of in de les hebt ontvangen en tik op Deelnemen.

Een les groepcode bestaat uit zes of zeven letters of cijfers, bijvoorbeeld hjhmgrk of g5gdp1.